## 汇百川微信公众号客户端使用步骤及说明

(仅限自然人客户)

## 一、登录

微信搜索我司微信公众号:"汇百川基金"或扫描下方二维码,选择"基金查询"-"登录/绑定"进行登录/注册(如下图所示)。

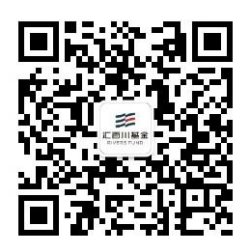

(1)使用开户证件号码登录,证件类型包括:身份证、中国护照、军官证、士兵证、港澳居民来往 内地通行证、户口本等。

(2) 直销客户使用在柜台开户时设置的交易密码登录(初始密码请咨询我司直销柜台人员),登陆后 请点击"修改密码",及时修改您的交易密码且妥善保管自己的新密码,不要随意告知他人。

(3)代销客户请点击"忘记密码",可以通过以下3种方式重新设置交易密码,"通过手机号码找回"、"通过邮箱找回"、"通过问卷找回"。

(4) 密码设置规则为6位数字,建议不要使用生日数字及重复数字等简单密码。

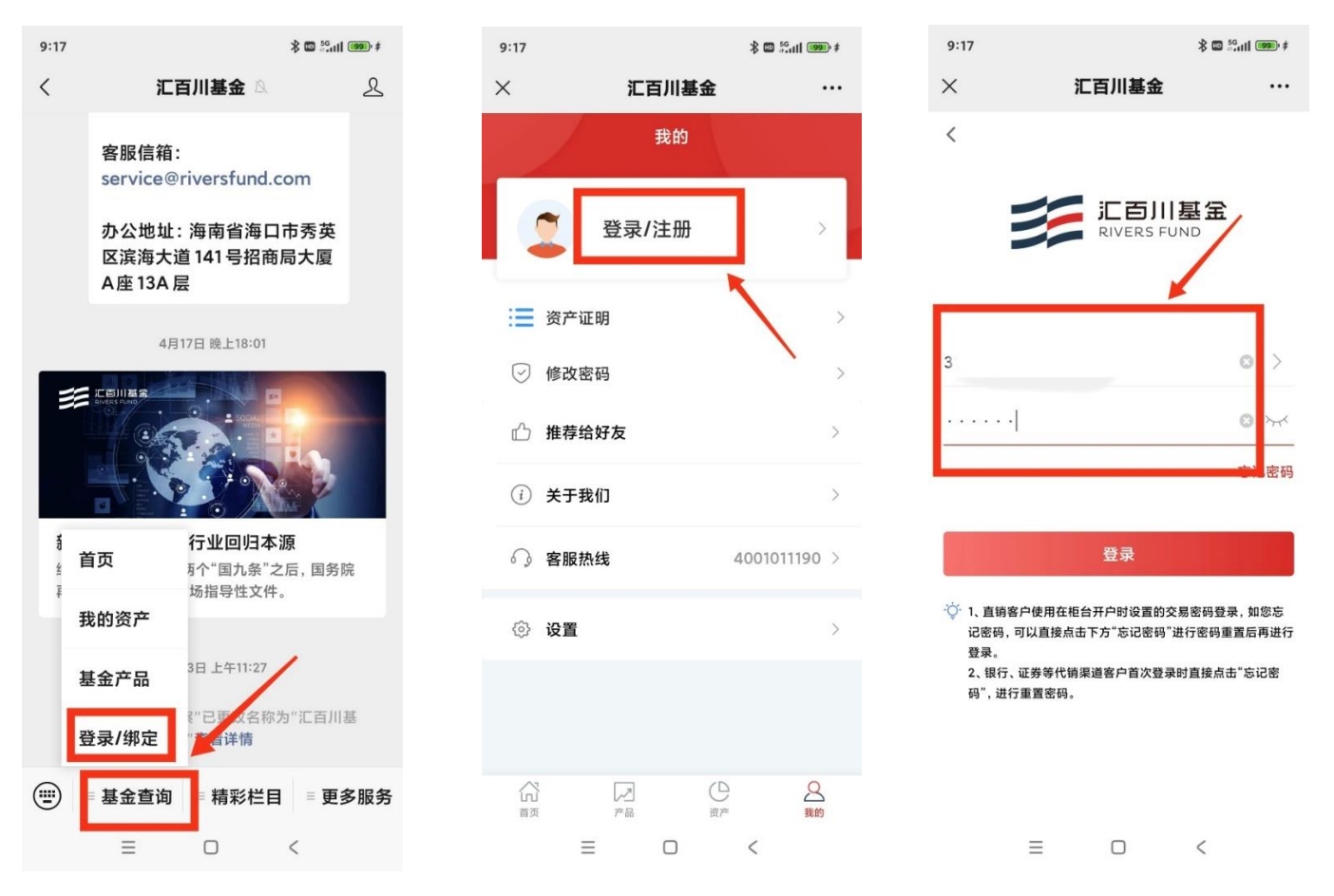

| 9:18     |       | 3 🖾 🖏 🕯 🕯 🖉 | <b>D</b> • \$ |
|----------|-------|-------------|---------------|
| ×        | 汇百川基金 |             | •••           |
|          | 我的    |             |               |
| 2        |       | ✓ 已实名))     | >             |
| : 资产证明   | 9     |             | >             |
| 🕑 修改密码   | 3     |             | >             |
| 心 推荐给好   | 存     |             | >             |
| (i) 关于我们 | נ     |             | >             |
| 客服热线     | ŧ     | 4001011190  | >             |
| ③ 设置     |       |             | >             |
|          |       |             |               |
|          |       | ₽ 2<br>###  |               |

| 9:31  |              | \$ 🖬 🖧 till 💷 |
|-------|--------------|---------------|
| ×     | 汇百川基金        |               |
| <     | 修改登录密码       |               |
| 原登录密码 | 请输入旧登录密码     | ~~~           |
| 新登录密码 | 6位数字         | ~~~           |
| 确认新密码 | 6位数字         | ~             |
|       | - 140741 - 2 |               |
|       |              |               |
|       |              |               |
|       |              |               |
|       |              |               |
|       |              |               |
|       |              |               |
|       |              |               |
|       |              |               |
|       |              |               |
|       |              |               |
|       |              |               |
|       | = 0          | <             |

## 二、查询服务

1、查询持有产品净值、资产情况及交易记录

2、查询持有产品的相关公告

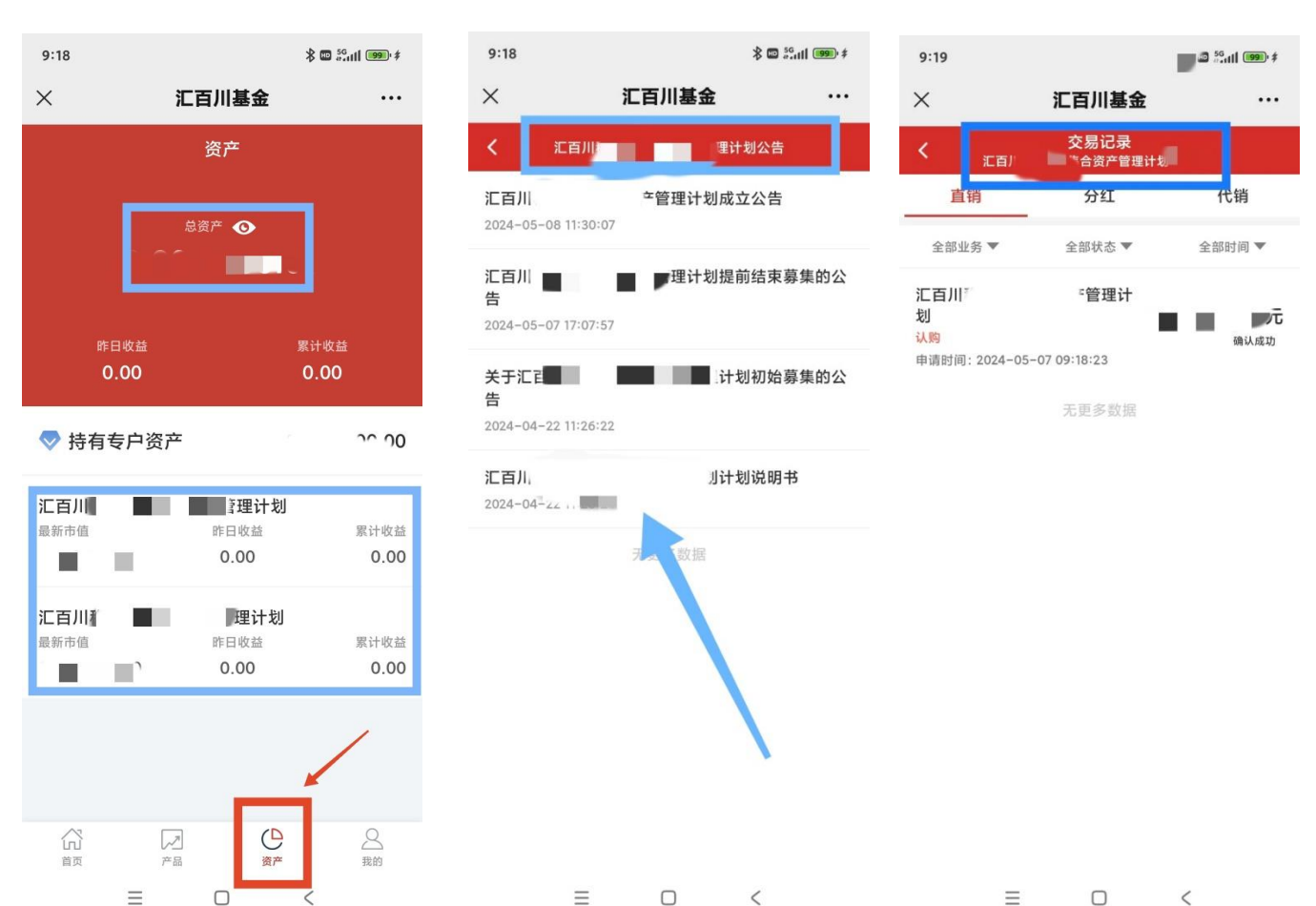

 $\equiv$ <  $\equiv$ 

## 三、开立电子版资产证明

点击"资产证明",姓名信息确认后,点击"保存电子版"即可申请开立资产证明。若需申请纸质版 资产证明,需拨打客服热线 400-101-1190 转人工服务申请办理。

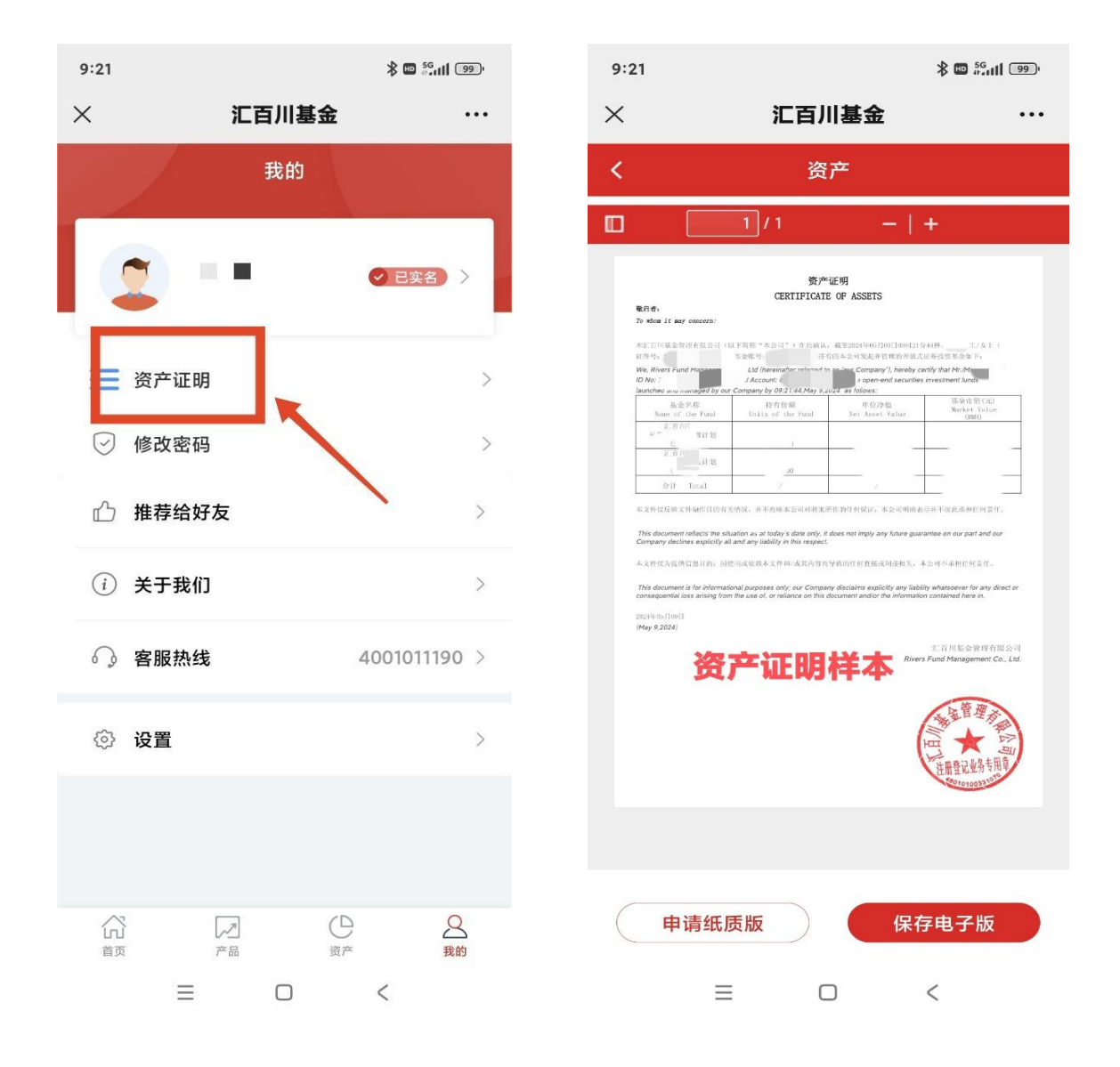